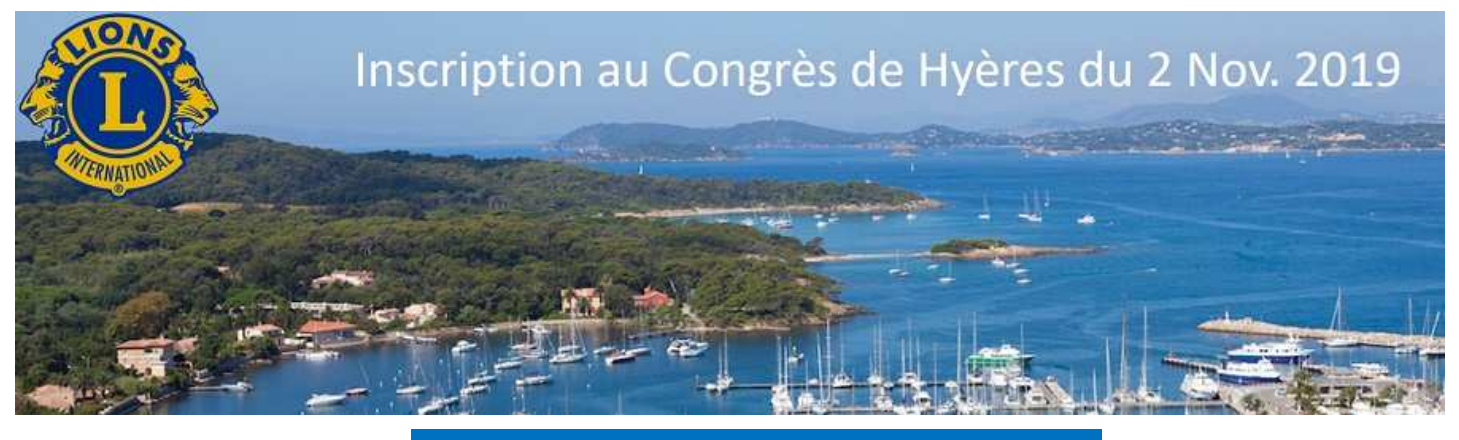

## Informations pour votre inscription en ligne

## Comment s'inscrire ?

Veuillez suivre la chronologie des informations demandées sur le formulaire d'inscription. Notez bien les commentaires ou informations qui peuvent vous guider.

## Est-il possible d'inscrire plusieurs personnes à la fois ?

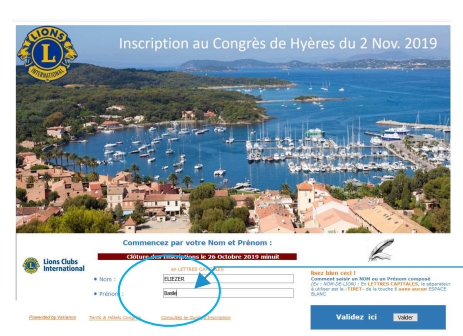

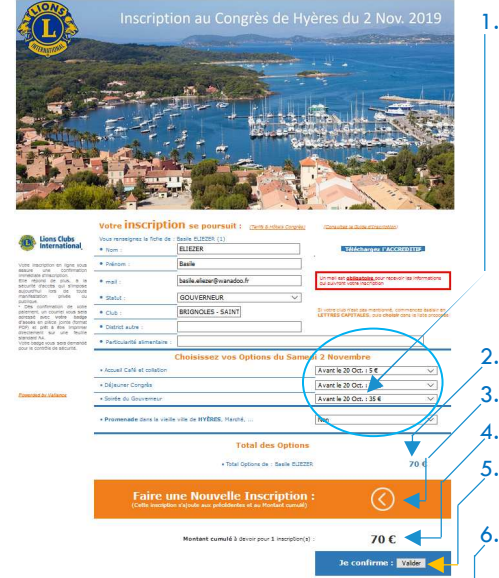

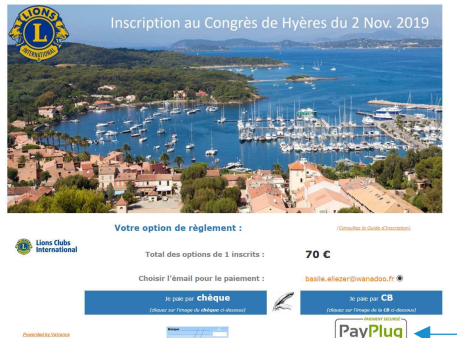

Plusieurs inscriptions peuvent s'effectuer à la suite sans avoir à fermer son navigateur web. A la fin d'une inscription il faudra choisir "Nouvelle inscription" pour basculer sur le formulaire de départ.

Cependant, le formulaire d'inscription en Ligne reste <u>individuel</u>. Comme précisé ci-avant, plusieurs inscriptions à la suite sont permises. Dans ce cas, le montant à régler sera cumulé en un seul paiement pour l'ensemble des inscriptions. Après avoir sélectionné le mode de paiement CB ou CHQ, toutes les informations et valeurs seront effacées du navigateur.

Quelles sont les saisies obligatoires ?

-Vos NOM, Prénom et @email sont obligatoires pour nous permettre de vous identifier sans ambiguïté. <u>Pour chaque inscription</u>, inscrire le NOM en lettres capitales (suivre les indications pour saisir les noms composés). Cette saisie est obligatoire !

1. Choisir vos options Congrès. Reportez vous aux tarifs et programme

| Clôture des inscriptions en ligne le 26 Oct. 2019 minuit |                                                                                   |                         |            |         |
|----------------------------------------------------------|-----------------------------------------------------------------------------------|-------------------------|------------|---------|
| Options du 29 et 30 Mars 2019                            |                                                                                   | Jusqu'au <b>19 Oct.</b> | au 20 Oct. | LEO     |
| Sam.<br>02 Nov.                                          | Soirée du Gouverneur                                                              | 35€                     | 40€        | 25€     |
| Sam.<br>02 Nov.                                          | Café + pause collation                                                            | 5€                      | 7€         | Invité  |
|                                                          | Déjeuner Congrès                                                                  | 30€                     | 35€        | 20€     |
|                                                          | <b>Programme Accompagnants</b><br>Visite Gratuite de la Vieille Ville & du Marché |                         |            | Gratuit |

Le total s'affiche après chaque option choisie.

Inscrire une nouvelle personne

Les valeurs s'ajoutent et se cumulent au montant global à devoir.

Confirmez votre inscription pour aller aux modalités de règlement. ou bien, lancez une nouvelle inscription, etc....

Choisir votre mode de paiement

- a. **Par CB** : Une connexion sécurisée vous propose de saisir votre n° CB. Après validation du paiement, une confirmation par @mail sera adressée avec en PJ, <u>votre BADGE</u> d'accès (format PDF). Ce badge devra être imprimé sur une feuille blanche standard A4.
- b. Par CHQ : une fenêtre s'ouvre sur votre écran avec un courrier type que vous devez IMPRIMER aussitôt. Ce courrier liste vos options et le total à devoir.
- c. Joindre un ou plusieurs chèques à ce courrier que vous adresserez par voie postale à l'adresse déjà indiquée. Votre ou vos inscriptions seront validées à réception du règlement complet. A réception de vos chèques, une confirmation sera adressée par @mail à chaque inscrit, auquel sera joint le badge individuel (format PDF). Ce badge devra être imprimé sur une feuille blanche standard A4 pour le présenter à l'accueil du congrès.

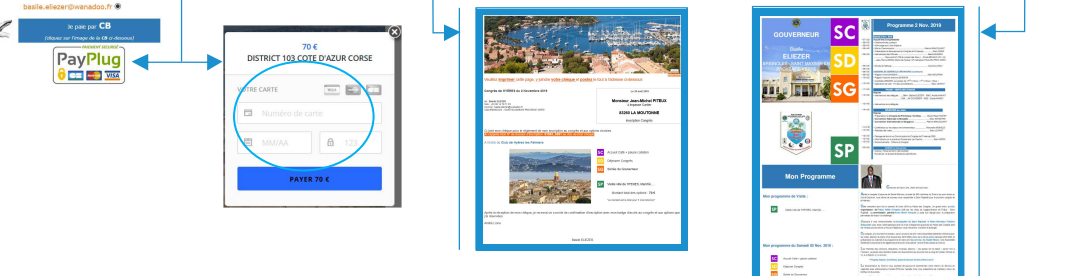